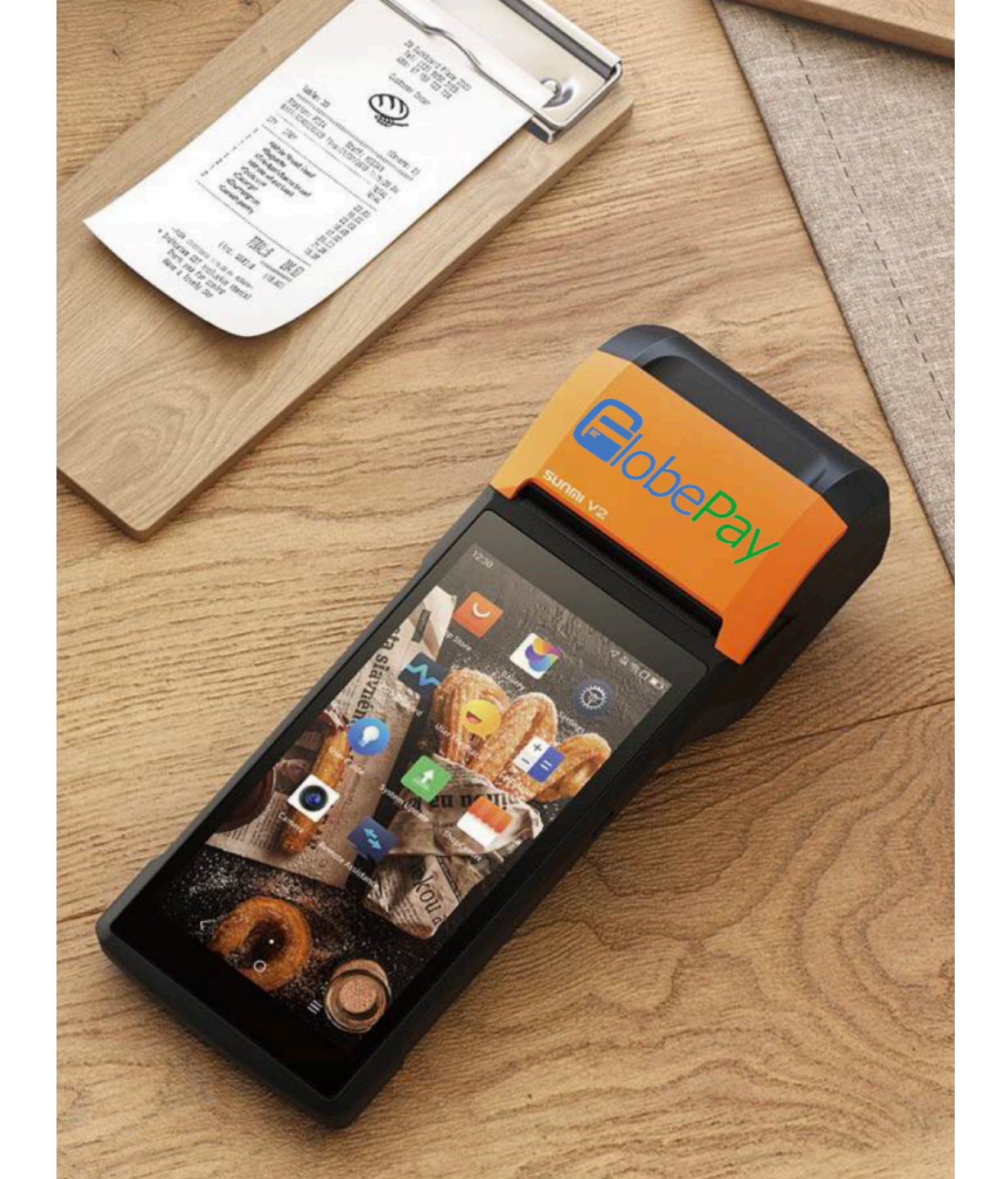

# Globepay Smart POS Terminal

## **Merchant Manual**

Applicable Terminal Model: SUNMI V2

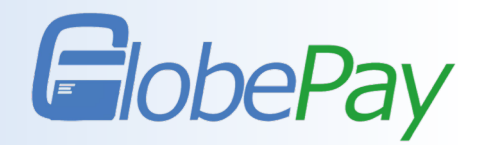

Smart POS is a new type of POS terminal which is designed for users by Globepay, with the advantages of convenience and speed. It supports scan QR code payment, print receipt, scan QR code refund and other convenient functions. It also accepts SIM card, Bluetooth and wireless network.

- 1. How to connect to Wi-Fi?
- 2. Login
- 3. Collect Payment
- 4. Transaction
- 5. Refund
- 6. Setting

## **1.** How to connect to Wi-Fi?

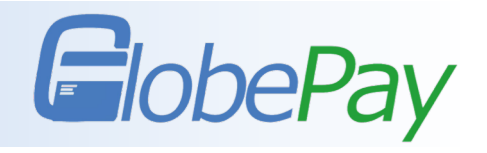

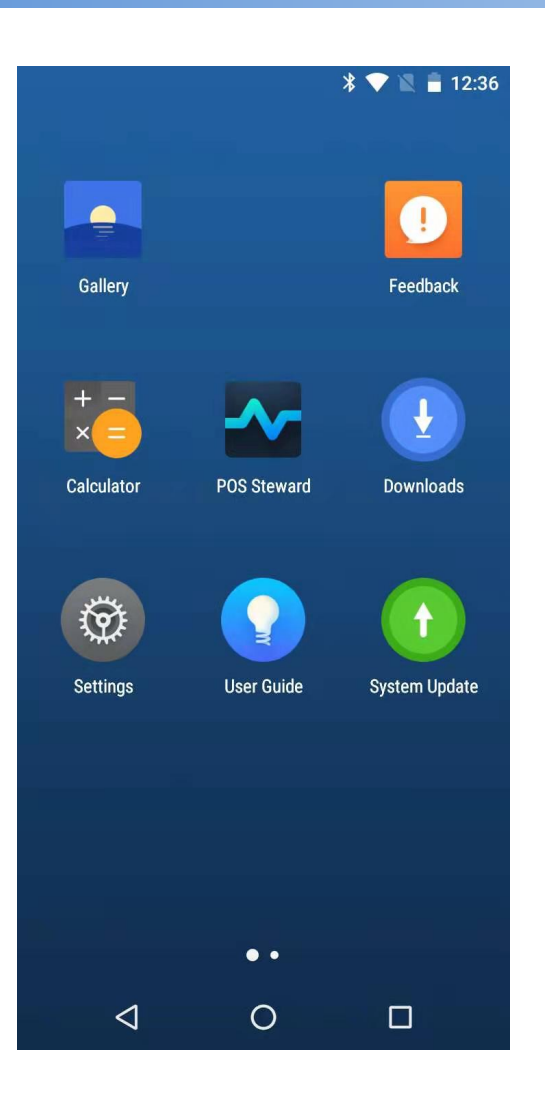

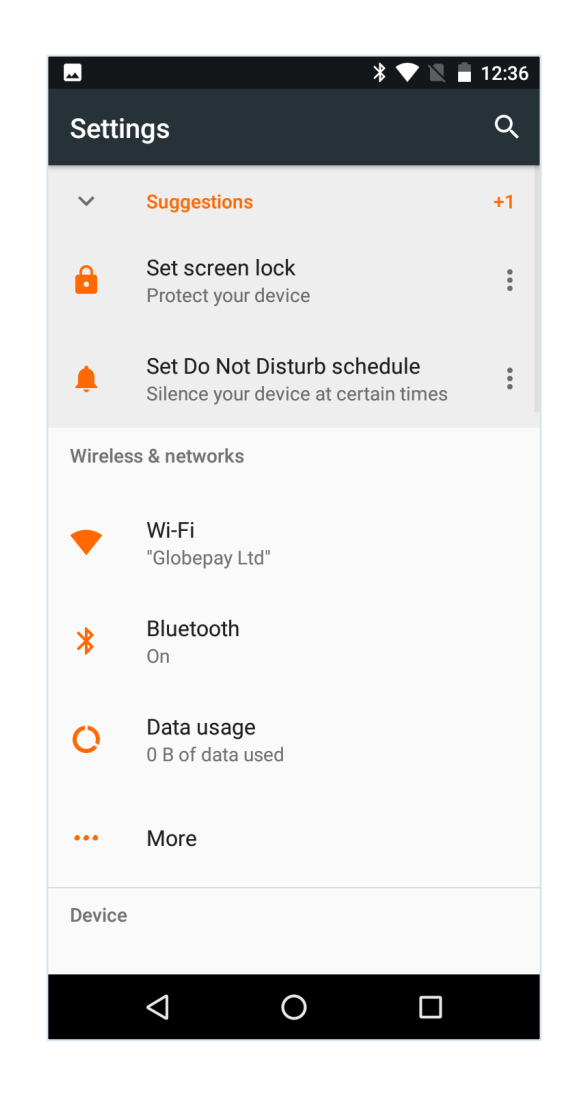

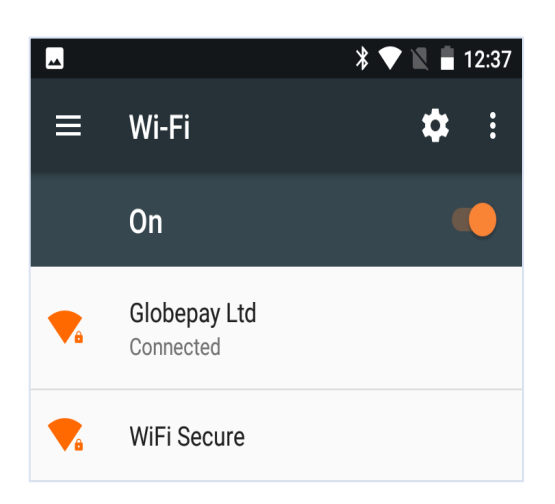

Step 1: Turn on the POS terminal and click the "Settings";
Step 2: Click "Wi-Fi";
Step 3: Turn on the Wi-Fi and get connected.

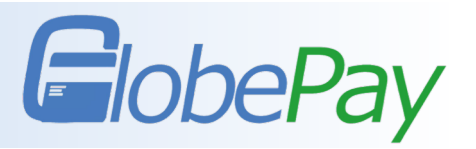

| lobePay              |                        |                    |            |                           | 4 🖂 🗞                                 | ⑦ ③ User Guide                            |
|----------------------|------------------------|--------------------|------------|---------------------------|---------------------------------------|-------------------------------------------|
| 🖀 Dashboard          | 嶜 Payment & Settlement | 좌 Products & Sales | 🖿 Analysis | â Customs Declaration     | n 🌣 Configuration                     | _                                         |
| Dashboard            |                        |                    |            | ŗ                         | Merchant Detail<br>Merchant QR Code   |                                           |
| GBP 0.00             |                        | TRANSACTIONS<br>0  | A          | REFUND AMOUNT<br>GBP 0.00 | Add User<br>Sub Merchants<br>Settings | UNSETTLED AMOUNT <sup>®</sup><br>GBP 7.69 |
| TRANSACTION ANALYSIS |                        |                    | CUS        | TOMER ANALYSIS            | Devices<br>Login History              |                                           |
| 🔹 Dashboard          | 📽 Payment & Settlement | ④ Products & Sales | 🖿 Analysis | ≜ Customs Declaration     | Configuration                         |                                           |
| Users<br>+ Add User  |                        |                    |            |                           | •                                     | Configuration > Add User                  |

Create user accounts before login multiple POS terminals. Add users in the PC Merchant Portal and set different users for each terminal.

## **2.1 Login on POS Terminal**

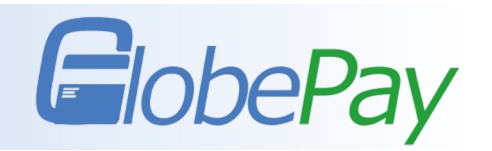

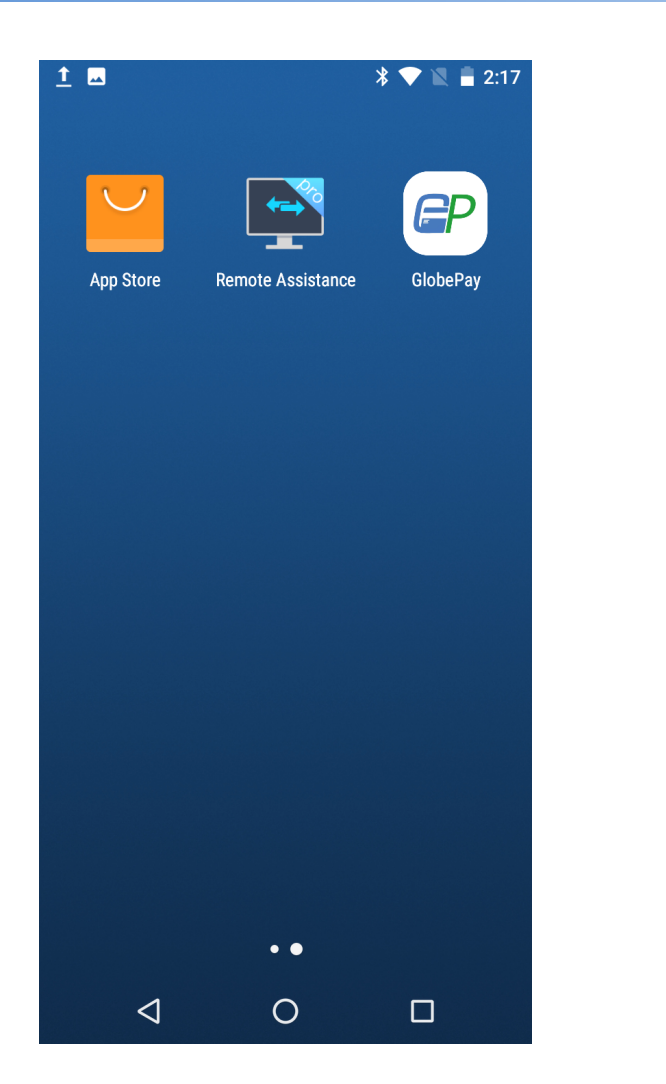

| EP                                                      |   |  |  |  |  |  |  |  |  |  |
|---------------------------------------------------------|---|--|--|--|--|--|--|--|--|--|
| Username                                                |   |  |  |  |  |  |  |  |  |  |
| Password                                                |   |  |  |  |  |  |  |  |  |  |
| Verify Code 7498                                        |   |  |  |  |  |  |  |  |  |  |
| SIGN IN                                                 |   |  |  |  |  |  |  |  |  |  |
| $q^{1} w^{2} e^{3} r^{4} t^{5} y^{6} u^{7} i^{8} o^{9}$ | p |  |  |  |  |  |  |  |  |  |
| asd fghjkl                                              |   |  |  |  |  |  |  |  |  |  |
| z x c v b n m €                                         | K |  |  |  |  |  |  |  |  |  |
| ?123 ,                                                  | K |  |  |  |  |  |  |  |  |  |
|                                                         |   |  |  |  |  |  |  |  |  |  |

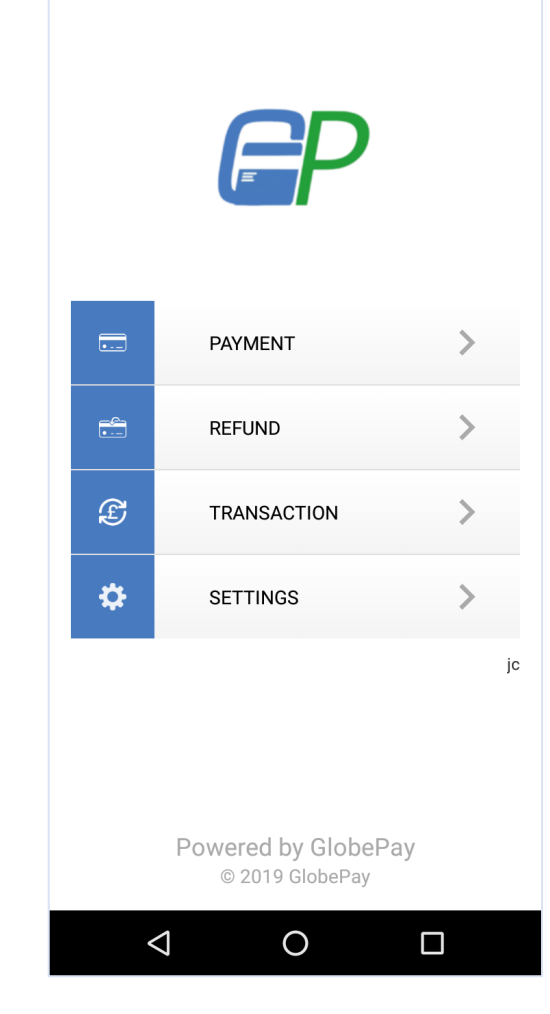

Step 3: Login Successful

Step 1: Click The Globepay APP

**Step 2**: Login with merchant account

## **2.2 Rename Devices on PC (If needed)**

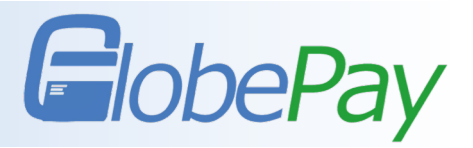

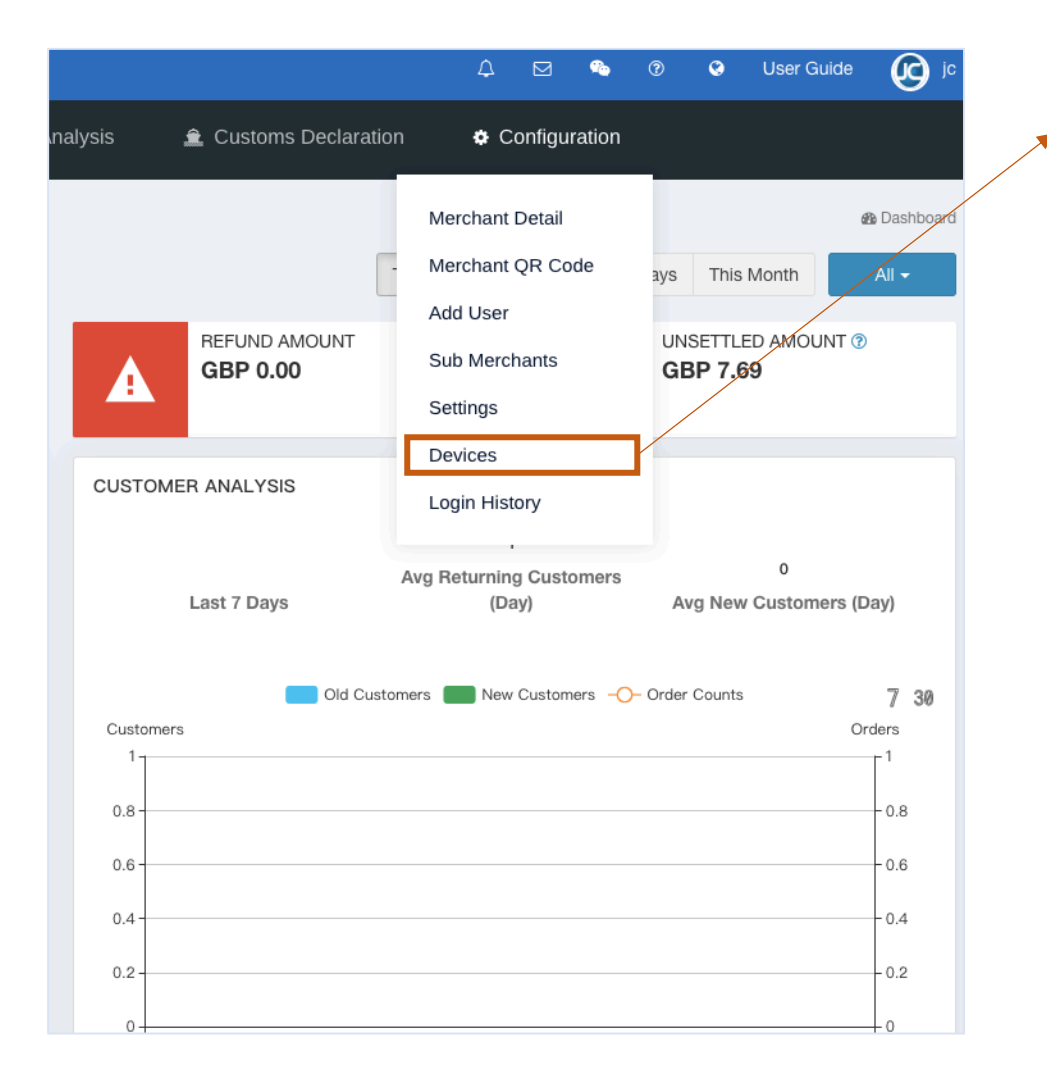

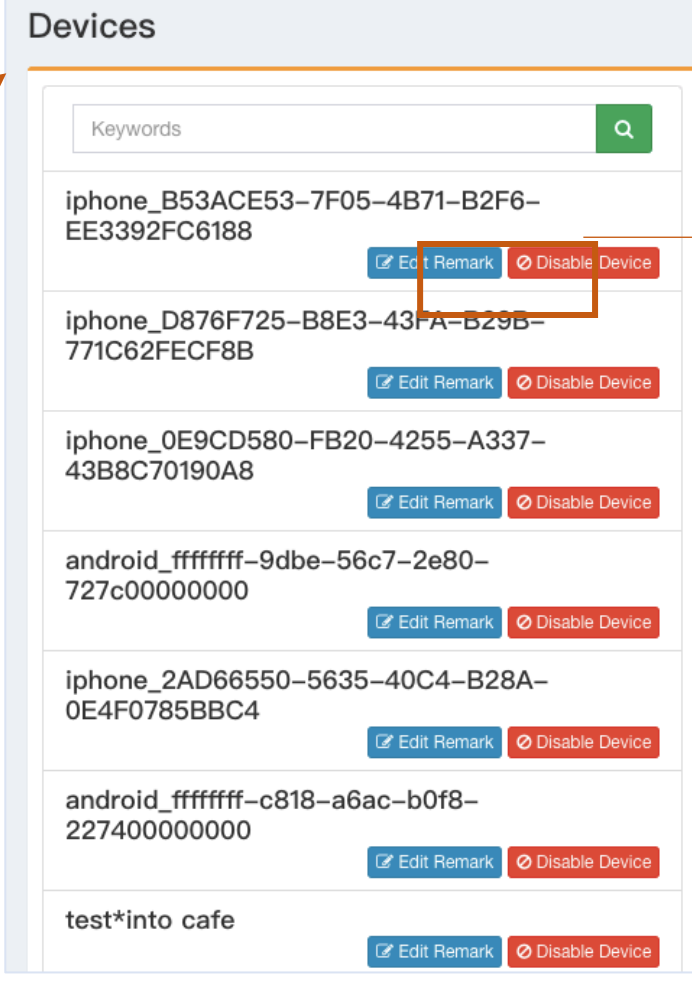

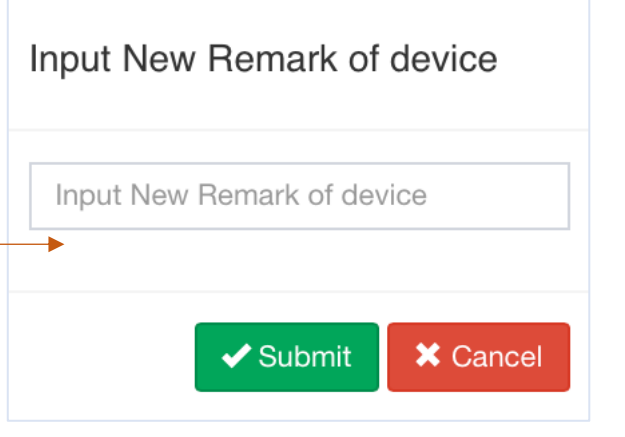

After user first login, the device will be shown in the left section. Clicking "Edit Remark" if rename needed. It can help merchant clearly understand the sales of each users or stores. e.g. the merchant can rename a device as Gift Shop.

## **3. Collect Payment**

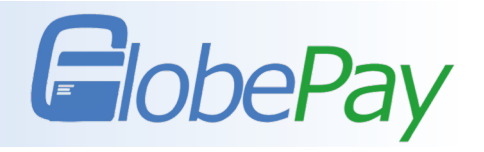

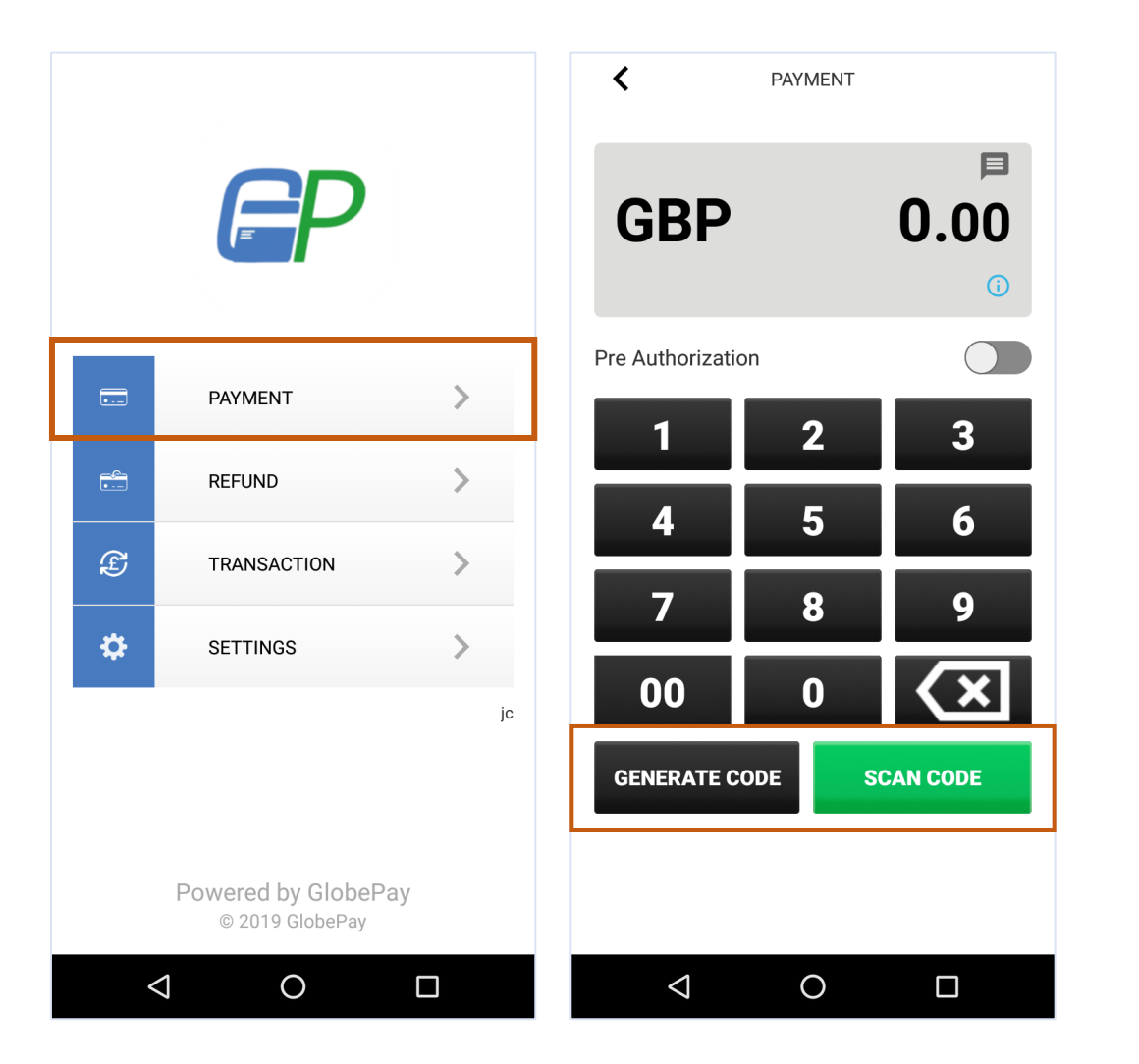

Merchant can collect money in the "Payment" function.

Step 1: Select "payment"Step 2: Enter the amountStep 3: Select the method

Enter the amount and select whether this transaction is a pre-authorization order.

(If pre-authorization order is selected, the fund remains in the account balance and not proceed to settlement procedure. After cancelling the pre-authorization status, the fund can be settled.)

## **3. Collect Payment**

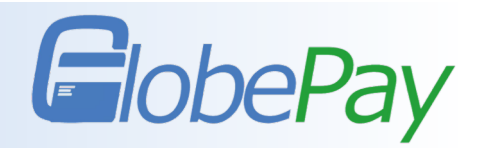

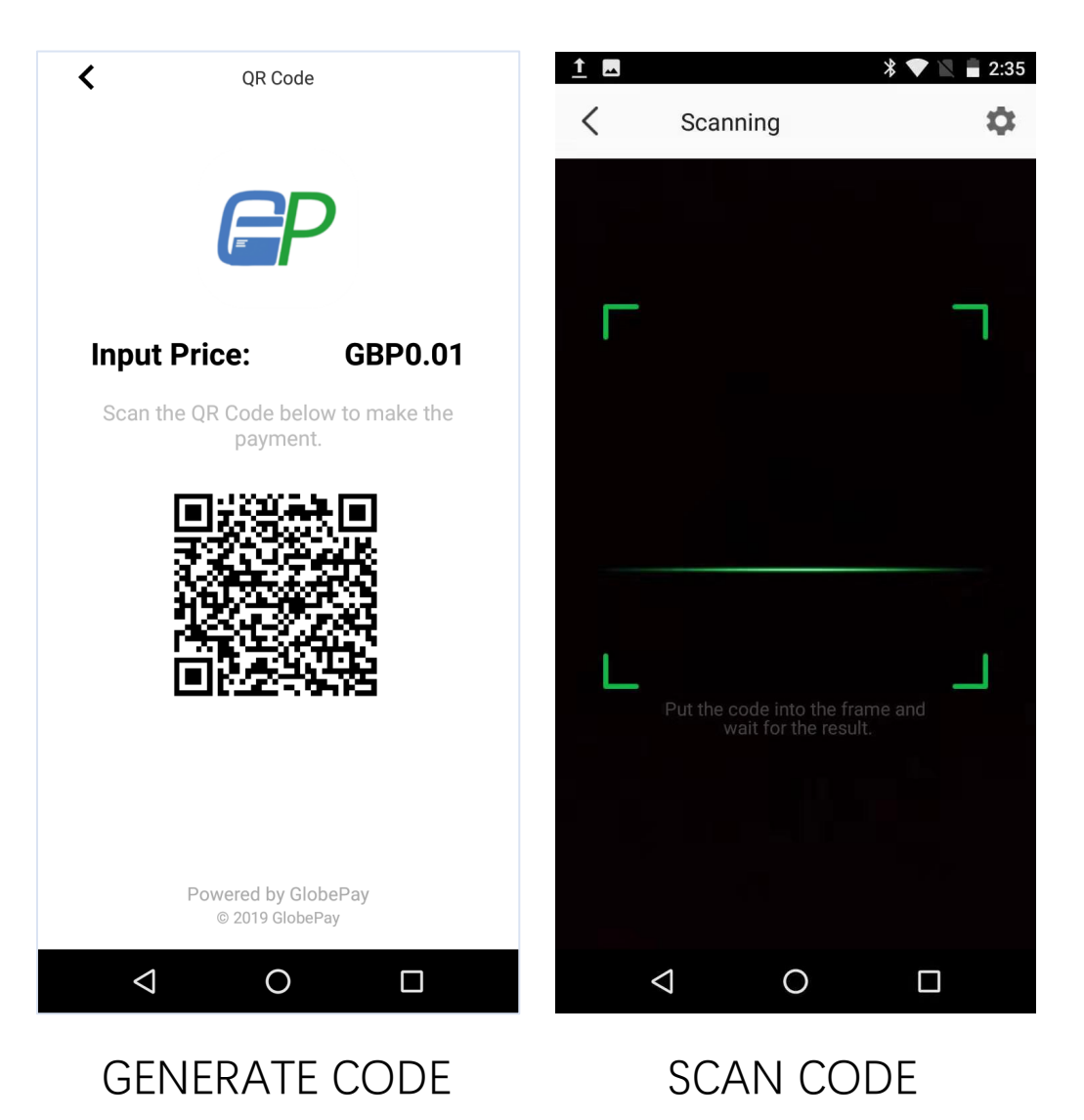

#### Step 4: Collect payment

Method 1: Customer scan merchant Click "GENERATE CODE" to create QR Code and scanned by customer's payment APP (WeChat Pay/Alipay).

Method 2: Merchant scan customer payment QR code Click "SCAN CODE" to scan the payment QR Code on customer's payment APP(WeChat Pay / Alipay).

### 4. Transaction

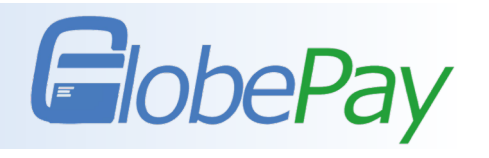

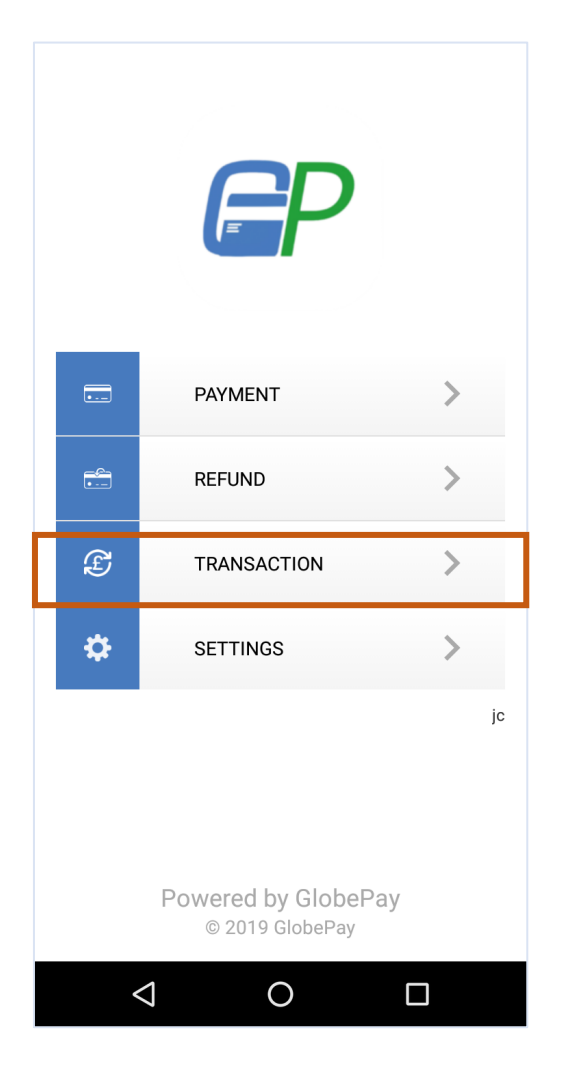

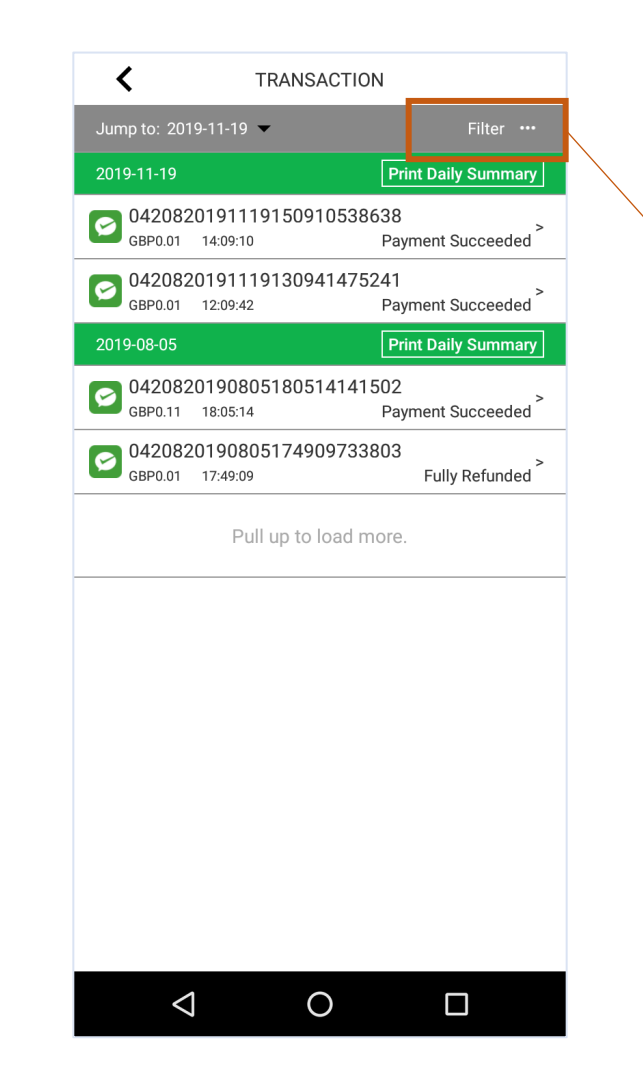

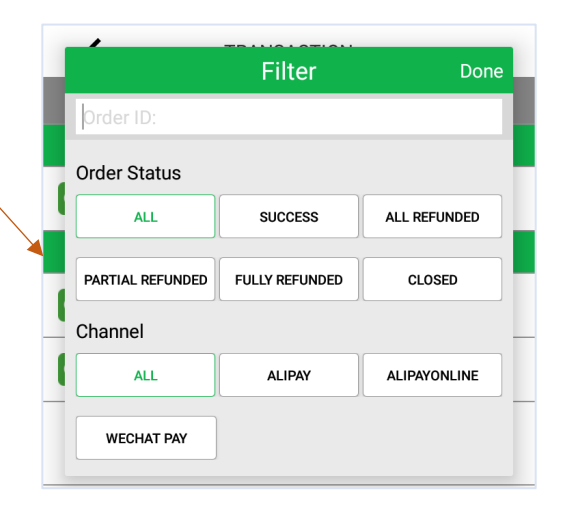

Step 1: Select "Transaction"
Step 2: View Transactions
Merchant can view each
transaction and print Daily
Summary through POS terminal.
At the same time, you can also
view the specific transaction
records through the filter.

## 4. Transaction

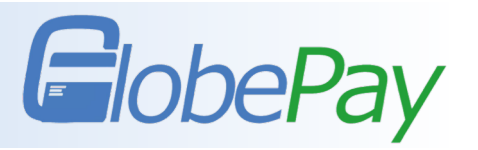

| 🛿 Dashboard                                                                                                    | 谢 Payment & Settlement          | ্র Products & Sales   | 🖿 Analysis            | 🚊 Customs Declaration | Configuration |                          |                   |  |  |  |
|----------------------------------------------------------------------------------------------------|---------------------------------|-----------------------|-----------------------|-----------------------|---------------|--------------------------|-------------------|--|--|--|
| Transactions                                                                                                    | Transactions                    | Remote Sales QR Code  |                       |                       |               | Q Payment & Settlement > | Transactions      |  |  |  |
| Transaction                                                                                                    | Orders<br>Settlement            |                       |                       |                       |               |                          |                   |  |  |  |
| Clearing                                                                                                    |                                 |                       |                       |                       |               |                          |                   |  |  |  |
| Ch                                                                                                    | annel 🛛 🔠   WeChat Pay   Alipay | AlipayOnline          |                       |                       |               |                          |                   |  |  |  |
| Date I                                                                                                    | Range 2019-11-11 00:00 ~ 2      | 019-11-18 12:22 Today | Yesterday Last 7 Days | This Month Last Month |               |                          |                   |  |  |  |
| Sub Mer                                                                                                    | rchant All   JC国际   格拉租房        |                       |                       |                       |               |                          |                   |  |  |  |
| Devices       M   test*into cafe   sunmi_VB02196R00176   sunmi_VB02196R00384   sunmi_VB02197901285   sunmi_VS0617CB00144   sunmi_VB12194J00401           sunmi_VB12194J00344   sunmi_VS0418BE00386   sunmi_VS0418BE00495   sunmi_fa469bd8   sunmi_fa519b4b   gift shop   restaurant   sunmi_f3b2ec5d           sunmi_0820087537   sunmi_1070000996   sunmi_VS0218B701030   sunmi_VS0218B700962   sunmi_VS0218B701028   sunmi_VS0218B700220   sunmi_VS0418AN50518 |                                 |                       |                       |                       |               |                          |                   |  |  |  |
| Q Search                                                                                                    |                                 |                       |                       |                       |               | Export Statem            | nent <del>-</del> |  |  |  |

The "Transaction" on the PC Merchant Portal show more information. By filtering the name of devices, merchant can understand and download the sales details of different users or stores.

## 5. Refund

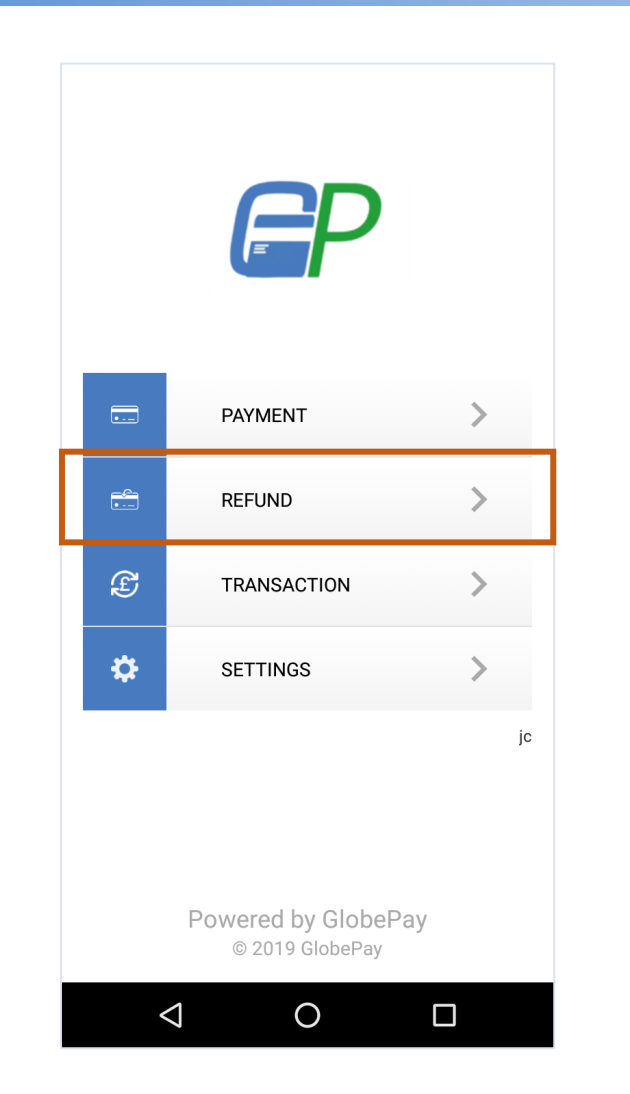

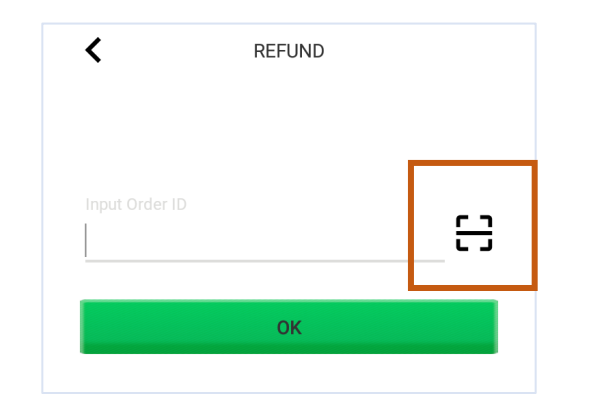

Method 1: Click "Refund"

Enter Order ID or scan the QR Code on customer receipt to make the refund.

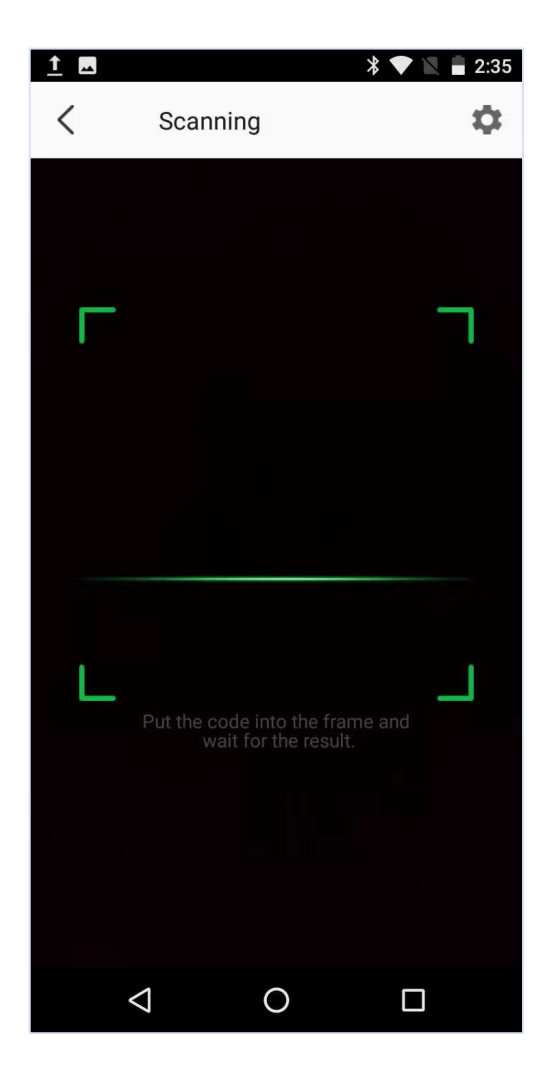

## 5. Refund

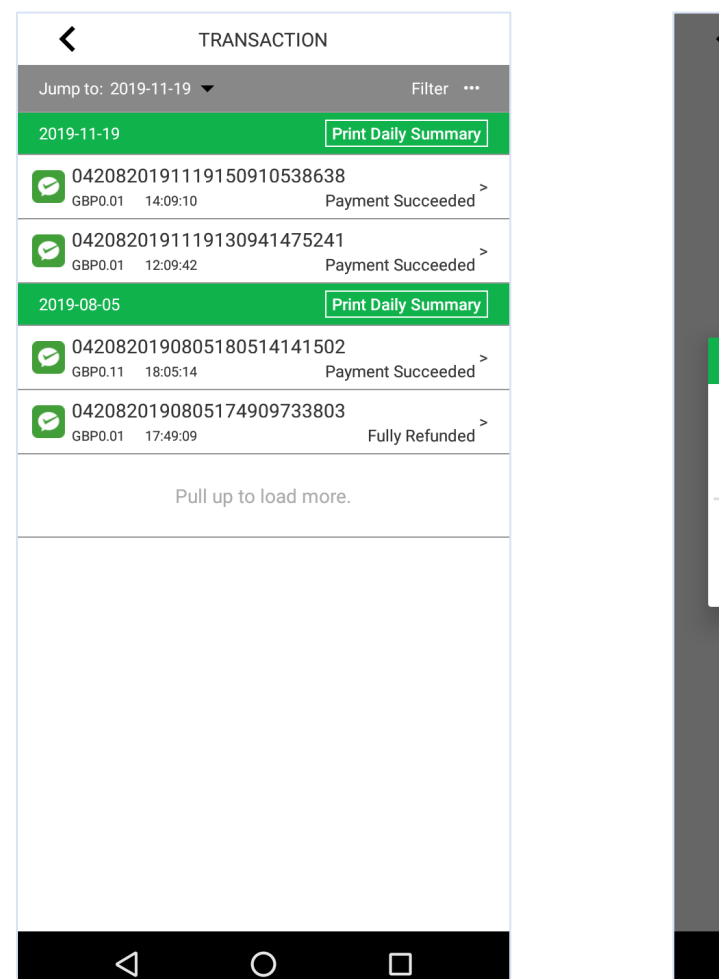

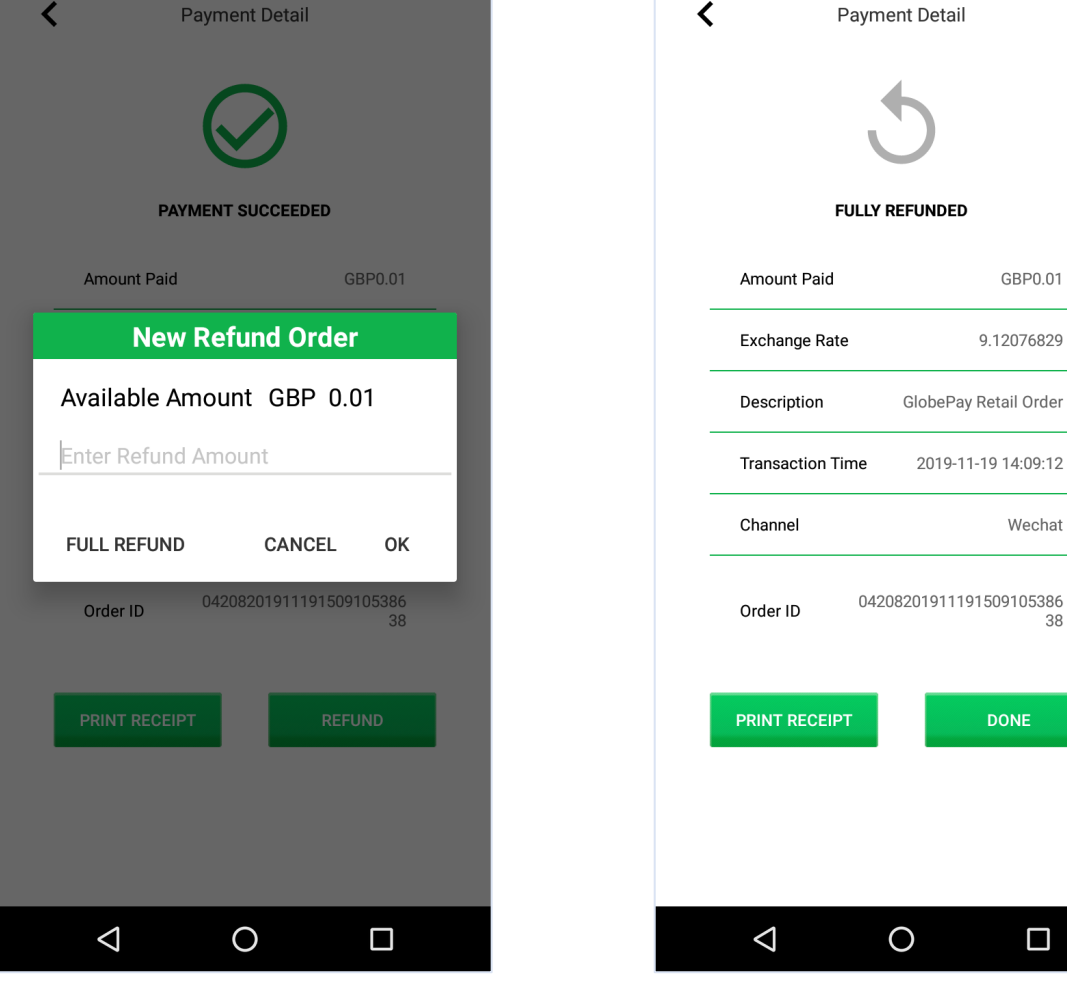

Method 2: Click "Transaction" and select the order that needs to be refunded, enter refund amount and click "OK".

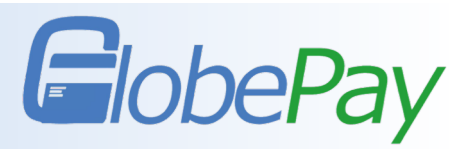

## 6. Setting

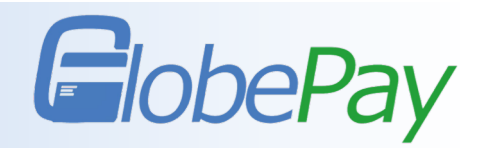

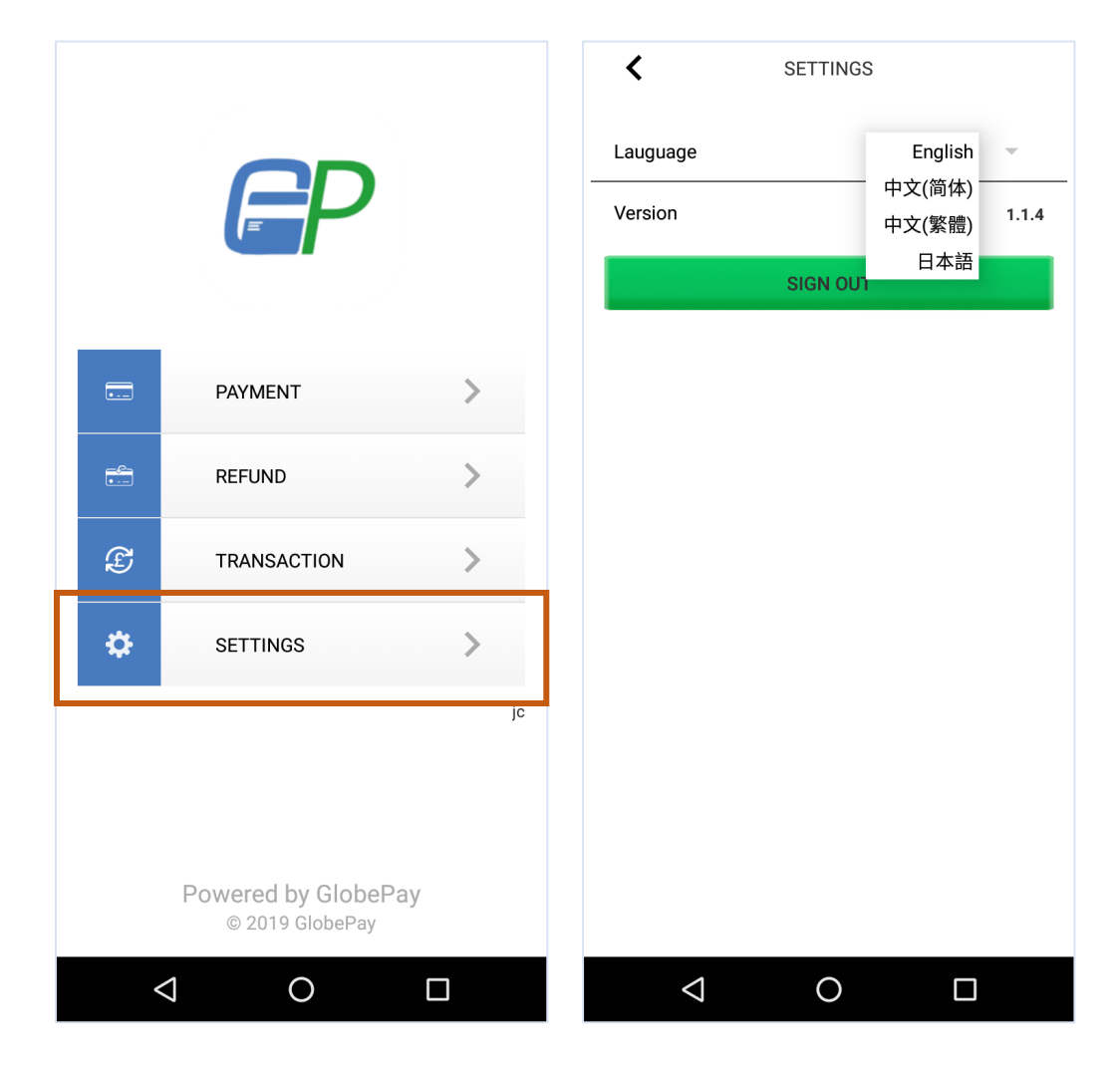

Functions such as language and sign out could be found in Settings.

#### Contact Us:

Tel: +44 (0) 208 226 5115 Email: <u>info@globepay.co</u> Web: <u>www.globepay.co</u> Address: Landmark, The 30th Floor, 40 Bank Street, London, E14 5NR

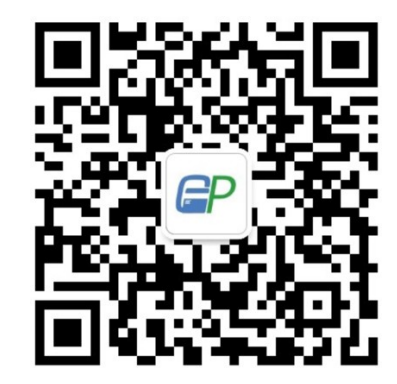

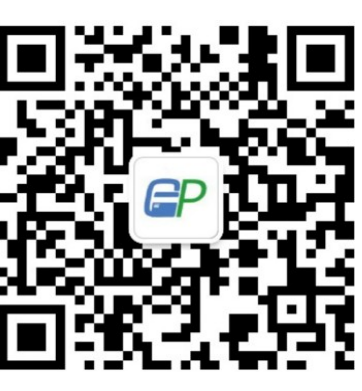

WeChat Official Account

Customer Service

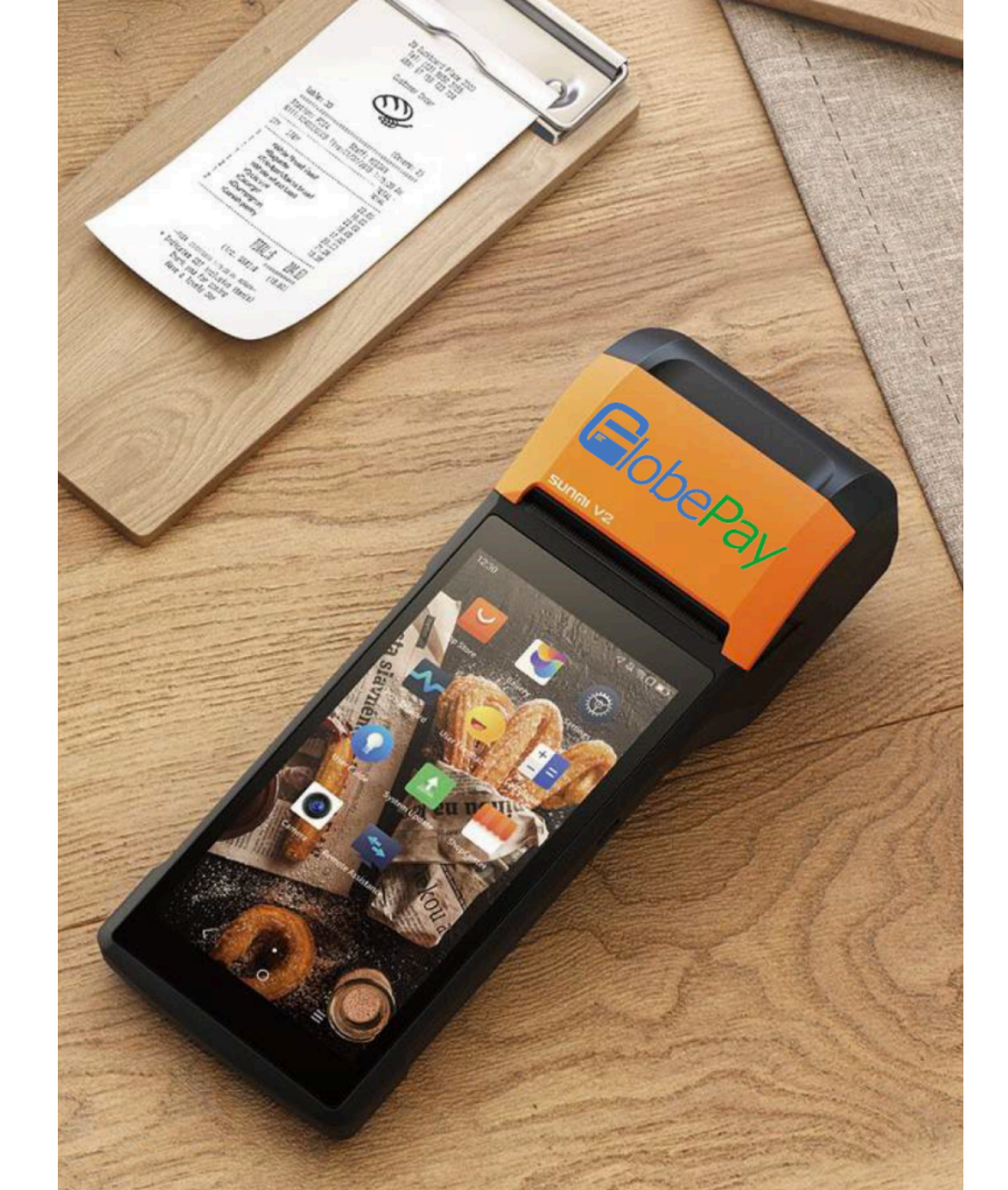